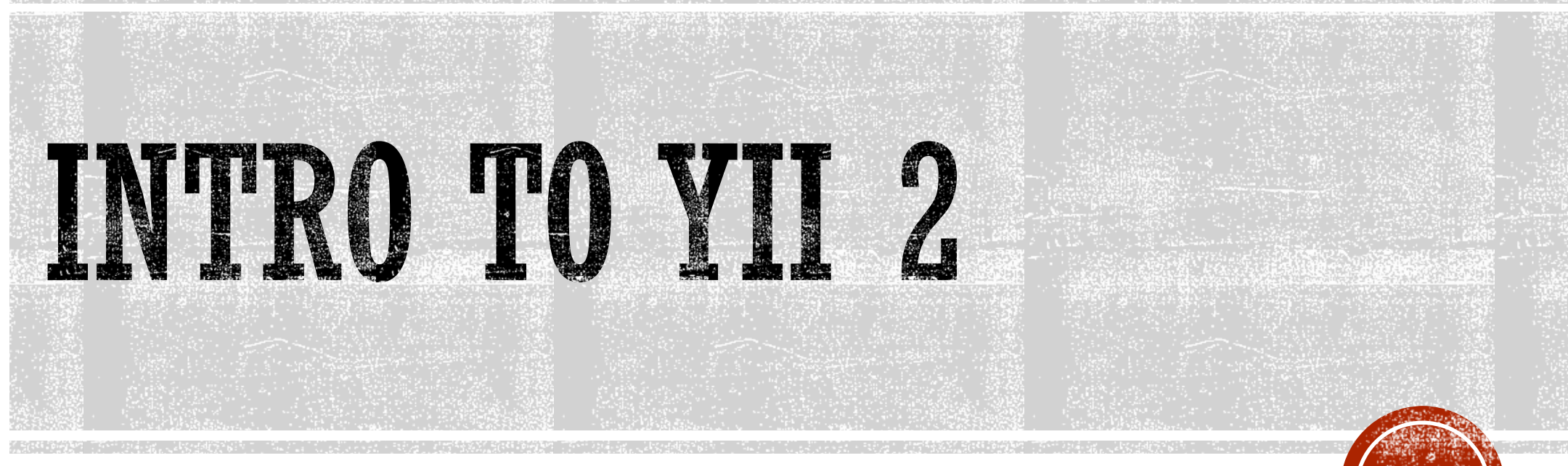

Oleh: Ahmad Syauqi Ahsan

#### **APA ITU YII?**

- Yii2 merupakan PHP framework berperforma tinggi untuk pengembangan aplikasi web berskala besar dengan cepat.
- Dengan Yii2 memungkinkan proses pengembangan aplikasi web menjadi jauh lebih cepat.
- Yii2 dapat digunakan untuk mengembangkan segala macam jenis aplikasi web. Termasuk: portals, forums, content management systems (CMS), e-commerce systems, dan lain sebagainya.
- Nama Yii merupakan singkatan dari "Yes It Is".
- Is it fast? ... Is it secure? ... Is it professional? ... Is it right for my next project? Yes, It Is!

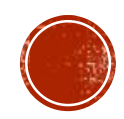

### MODEL VIEW CONTROLLER (MVC)

- Yii2 merupakan framework yang menggunakan konsep MVC
- Model merepresentasikan data beserta aturanaturan mainnya.
- View berisi elemen-elemen yang digunakan untuk berinteraksi dengan user, seperti: teks, form masukan, dll.
- Controller merupakan agen yang bertugas mengelola komunikasi antara model dan view
- Yii juga mengaplikasikan front-controller yang disebut Application. Front-controller ini bertugas untuk menerima request dari user dan meneruskannya ke controller yang sesuai

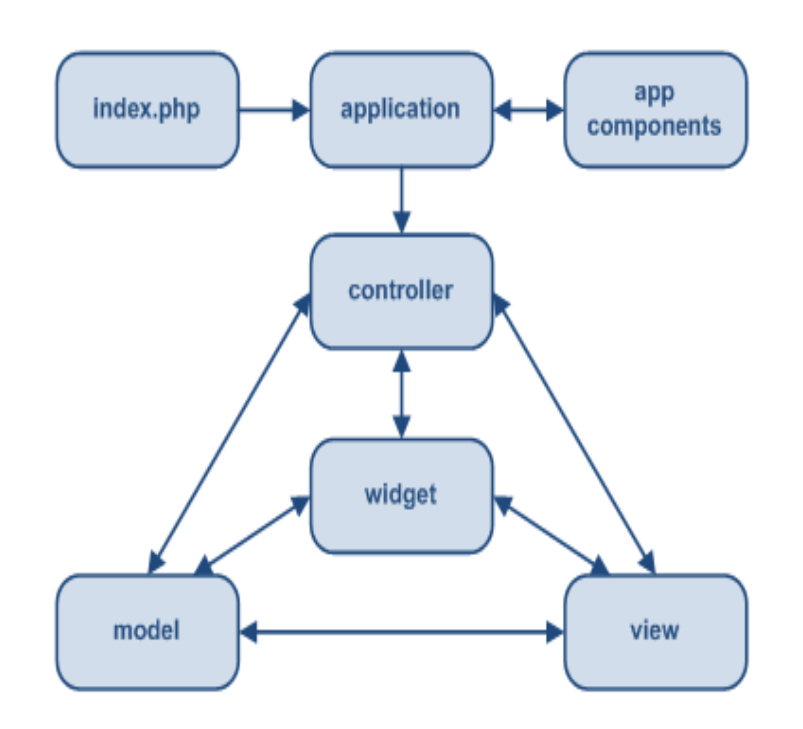

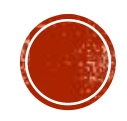

#### KEBUTUHAN

- Untuk menjalankan aplikasi yang dikembangkan menggunakan Yii2, anda membutuhkan sebuah web server yang mendukung PHP minimal versi versi 5.4.0
- Yii2 adalah framework yang murni menggunakan konsep Object Oriented Programming (OOP), sehingga pengetahuan tentang OOP akan sangat membantu bagi pengembang aplikasi dalam memanfaatkan Yii2 framework

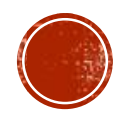

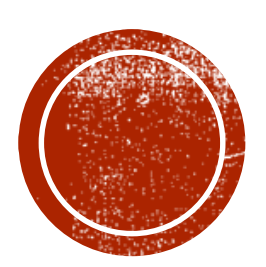

# OD INSTALASI

#### INSTALASI

- Dua cara untuk menginstall Yii2 framework
  - Meng-copy dari template
  - Menggunakan Composer (recommended)
- Ada dua jenis template untuk Yii2, Basic Template dan Advanced Template.
- Berbeda dengan Basic Template yang hanya terdiri satu aplikasi, Advanced Template terdiri dari dua aplikasi: frontend dan backend.

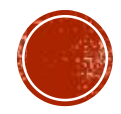

#### INSTALASI BASIC TEMPLATE

- 1. Download file template Yii2 Basic dari website yiiframework.com
- 2. Extract file hasil download ke lokasi yang dapat diakses dari web
- 3. Buka file config\web.php, kemudian isikan kode rahasia untuk 'cookieValidationKey'
- 4. Instalasi selesai dan anda dapat langsung mengakses aplikasi web anda melalui http://localhost/basic/web/

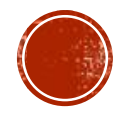

#### INSTALASI ADVANCED TEMPLATE

- 1. Download file template Yii2 Advanced dari website yiiframework.com
- 2. Extract file hasil download ke lokasi yang dapat diakses dari web
- 3. Masuk ke folder aplikasi anda kemudian jalankan perintah berikut pada command prompt: php init. Kemudian pilih [0] Development
- 4. Buat database baru, kemudian ubah file common\config\main-local.php sesuai dengan database yang telah anda buat.
- 5. Jalankan migrasi database dengan cara jalankan perintah berikut pada command prompt: php yii migrate
- 6. Instalasi selesai dan anda dapat langsung mengakses aplikasi web anda melalui:
  - <u>http://localhost/advanced/frontend/web/</u> untuk aplikasi frontend
  - <u>http://localhost/advanced/backend/web/</u> untuk aplikasi backend
- 7. Untuk dapat login anda harus mendaftar dahulu melalui menu Signup

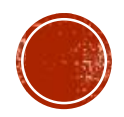

#### INSTALASI MENGGUNAKAN COMPOSER

- Yii2 direkomendasikan untuk diinstall menggunakan Composer.
- Dengan Composer maka proses update dan penambahan komponen (extensions) akan lebih mudah.
- Untuk menginstall Yii2 dengan Composer, lakukan langkah2 berikut ini:
  - 1. Download Composer dari <u>http://getcomoser.org</u> kemudian lakukan instalasi Composer.
  - 2. Ketikkan perintah berikut pada command prompt:
    - php composer.phar global require "fxp/composer-asset-plugin:1.0.0-beta2"
    - composer create-project --prefer-dist yiisoft/yii2-app-basic basic (untuk basic template) atau composer create-project --prefer-dist yiisoft/yii2-app-advanced advanced (untuk advanced template)
  - 3. Langkah selanjutnya disesuaikan dengan template yang anda pilih (basic atau advanced)

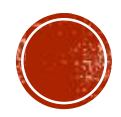

#### YII REQUIREMENT CHECKER

- Anda dapat melakukan pengecekan apakah webserver anda sudah memenuhi syarat yang dibutuhkan oleh aplikasi berbasis Yii2.
- Buka web browser dan ketikkan alamat http://localhost/basic/requirements.php

Conclusion

Your server configuration satisfies the minimum requirements by this application. Please pay attention to the warnings listed below and check if your application will use the corresponding features.

| Name                 | Result | Required By                     | Memo                                                                                                    |
|----------------------|--------|---------------------------------|----------------------------------------------------------------------------------------------------|
| PHP version          | Passed | Yii Framework                   | PHP 5.4.0 or higher is required.                                                                                                    |
| Reflection extension | Passed | Yii Framework                   |                                                                                                    |
| PCRE extension       | Passed | Yii Framework                   |                                                                                                    |
| SPL extension        | Passed | Yii Framework                   |                                                                                                    |
| MBString extension   | Passed | Multibyte string processing     | Required for multibyte encoding string processing.                                                                                                    |
| OpenSSL extension    | Passed | Security<br>Component           | Required by encrypt and decrypt methods.                                                                                                    |
| Intl extension       | Passed | Internationalization<br>support | PHP Intl extension 1.0.2 or higher is required when you want to use advanced parameters formatting in <code>vii::t()</code> , non-latin languages with <code>Inflector::slug()</code> , <code>IDN-feature of Emailvalidator</code> or <code>Urlvalidator</code> or the <code>yii\ilsn\Formatter</code> class. |
| ICU version          | Passed | Internationalization support    | ICU 49.0 or higher is required when you want to use # placeholder in plural rules (for example, plural in Formatter:asRelativeTime()) in the yii\isn\Formatter class. Your current ICU version is 54.1.                                                                                                    |
| Fileinfo extension   | Passed | File Information                | Required for files upload to detect correct file mime-types.                                                                                                    |
| DOM extension        | Passed | Document Object<br>Model        | Required for REST API to send XML responses via yii\web\xmlResponseFormatter.                                                                                                    |
| PDO extension        | Passed | All DB-related<br>classes       |                                                                                                    |

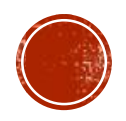

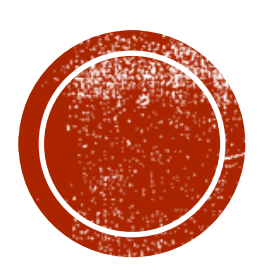

# **STRUKTUR FOLDER**

#### BASIC DAN ADVANCED TEMPLATE

(C:) ▶ wamp ▶ www ▶ yii2-basic

| A                  |                  |                |            |
|--------------------|------------------|----------------|------------|
| Name               | Date modified    | Туре           | Name       |
| 🌗 assets           | 25-06-2014 09:00 | File folder    | backend    |
| 鷆 commands         | 25-06-2014 09:00 | File folder    | common     |
| 퉬 config           | 25-06-2014 09:00 | File folder    | Console    |
| 퉬 controllers      | 25-06-2014 09:00 | File folder    | environmer |
| 퉬 mail             | 25-06-2014 09:00 | File folder    | frontend   |
| 퉬 models           | 25-06-2014 09:00 | File folder    | vendor     |
| 퉬 runtime          | 25-06-2014 09:00 | File folder    | .gitignore |
| 퉬 tests            | 25-06-2014 09:00 | File folder    | composer.j |
| 퉬 vendor           | 25-06-2014 09:01 | File folder    | composer.l |
| 퉬 views            | 25-06-2014 09:00 | File folder    | init       |
| 퉬 web              | 25-06-2014 09:00 | File folder    | 🚳 init     |
| gitignore          | 25-06-2014 09:00 | GITIGNORE File | LICENSE.mo |
| codeception.yml    | 25-06-2014 09:00 | YML File       | README.m   |
| composer.json      | 25-06-2014 09:00 | JSON File      | requiremen |
| composer.lock      | 25-06-2014 09:01 | LOCK File      | 🧟 yii      |
| LICENSE.md         | 25-06-2014 09:00 | MD File        |            |
| README.md          | 25-06-2014 09:00 | MD File        |            |
| 🜍 requirements.php | 25-06-2014 09:00 | PHP File       |            |
| 📄 yii              | 25-06-2014 09:00 | File           |            |
| 🚳 yii.bat          | 25-06-2014 09:00 | Windows Batch  |            |
|                    |                  |                |            |

| ame             | Date modified    | Туре               | Size  |
|-----------------|------------------|--------------------|-------|
| backend         | 11-05-2014 AM 08 | File folder        |       |
| common          | 11-05-2014 AM 08 | File folder        |       |
| console         | 11-05-2014 AM 08 | File folder        |       |
| environments    | 11-05-2014 AM 08 | File folder        |       |
| frontend        | 11-05-2014 AM 08 | File folder        |       |
| vendor          | 11-05-2014 AM 09 | File folder        |       |
| ] .gitignore    | 11-05-2014 AM 08 | GITIGNORE File     | 1 KB  |
| ] composer.json | 11-05-2014 AM 08 | JSON File          | 2 KB  |
| ] composer.lock | 11-05-2014 AM 09 | LOCK File          | 23 KB |
| ] init          | 11-05-2014 AM 08 | File               | 5 KB  |
| 🖥 init          | 11-05-2014 AM 08 | Windows Batch File | 1 KB  |
| ] LICENSE.md    | 11-05-2014 AM 08 | MD File            | 2 KB  |
| ] README.md     | 11-05-2014 AM 08 | MD File            | 6 KB  |
| 🕐 requirements  | 11-05-2014 AM 08 | PHP File           | 5 KB  |
| 🖥 yii           | 11-05-2014 AM 08 | Windows Batch File | 1 KB  |
|                 |                  |                    |       |

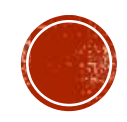

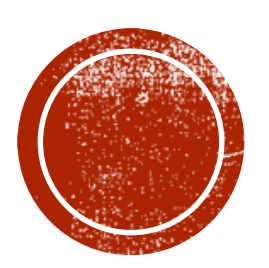

## **ROUTING**

#### DEFAULT ROUTING

 Secara default, Request Routing atau penulisan URL dalam aplikasi Yii2 adalah seperti berikut ini:

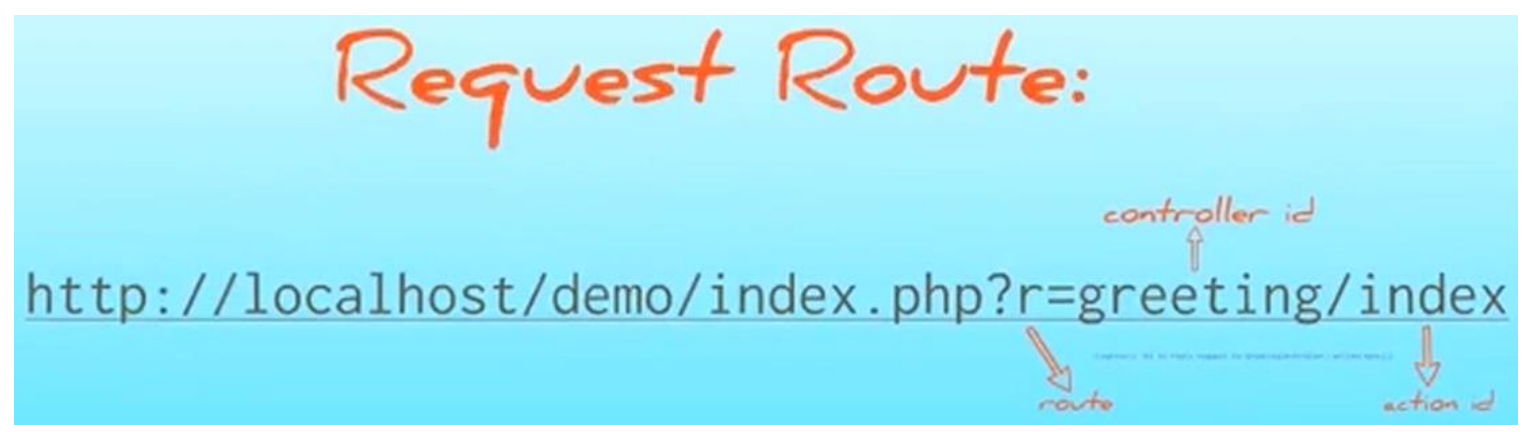

- Namun, selain tidak "ramah" dengan mesin pencari, routing seperti diatas juga agak susah dipahami oleh user.
- Yii2 menyediakan pengelolaan routing yang lebih bagus dengan cara mengaktifkan *Pretty Url*

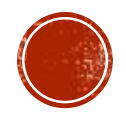

#### MENGAKTIFKAN PRETTY URL

- Untuk template basic, buka file config\web.php kemudian tambahkan kode berikut ini didalam Component: 'urlManager' => [ 'enablePrettyUrl' => true, 'showScriptName' => false, ],
- Pastikan setting "RewriteEngine on" di konfigurasi Apache anda. Dan mod\_rewrite di-enable.
- Buat file .htaccess di dalam folder web, kemudian isikan kode berikut ini: RewriteEngine on

RewriteCond %{REQUEST\_FILENAME} !-f RewriteCond %{REQUEST\_FILENAME} !-d

RewriteRule . index.php

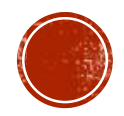

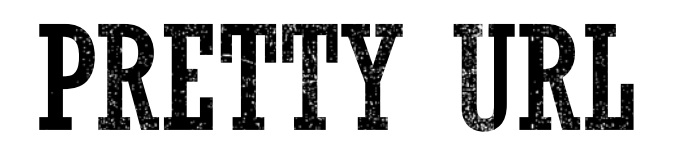

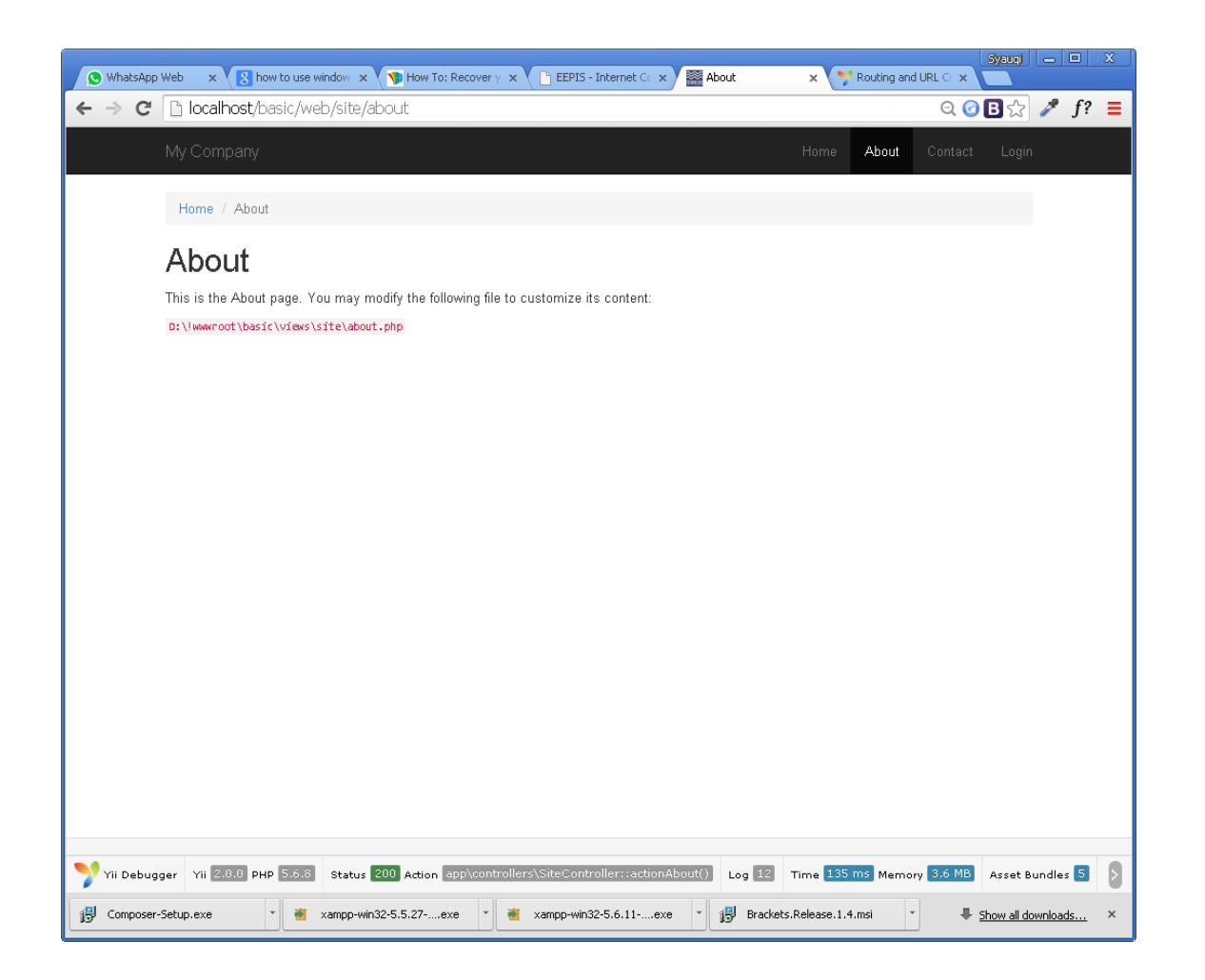

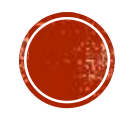

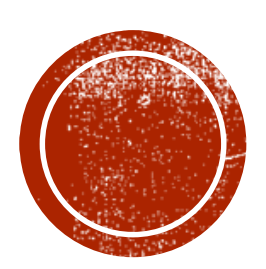

O CONNECT TO DATABASE

### CONNECT TO DATABASE

- Yii2 dapat terhubung dengan berbagai macam database.
- Untuk menghubungkan aplikasi Yii2 dengan database, lakukan langkah-langkah berikut ini:
  - Buka file config\db.php (Pengaturan default menggunakan database MySQL)
  - Ubah nama dsn, username, dan password sesuai dengan konfigurasi database anda

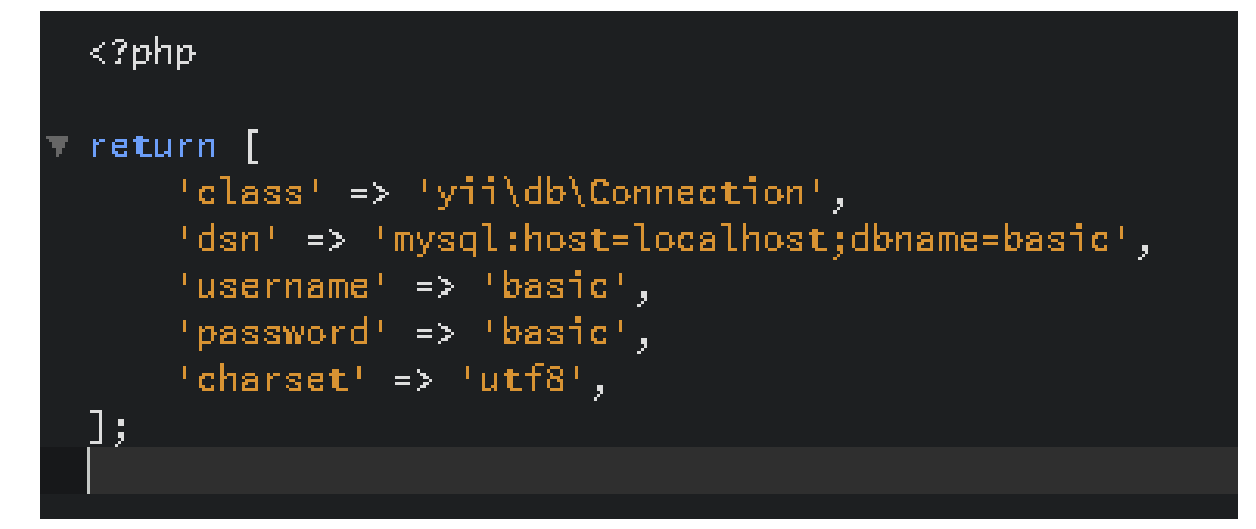

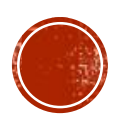

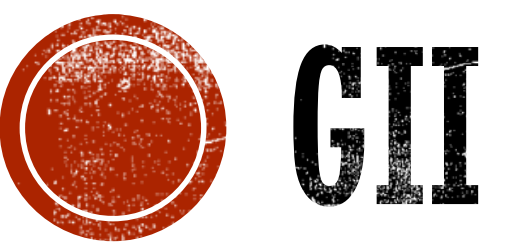

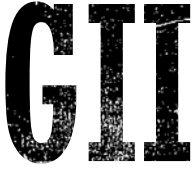

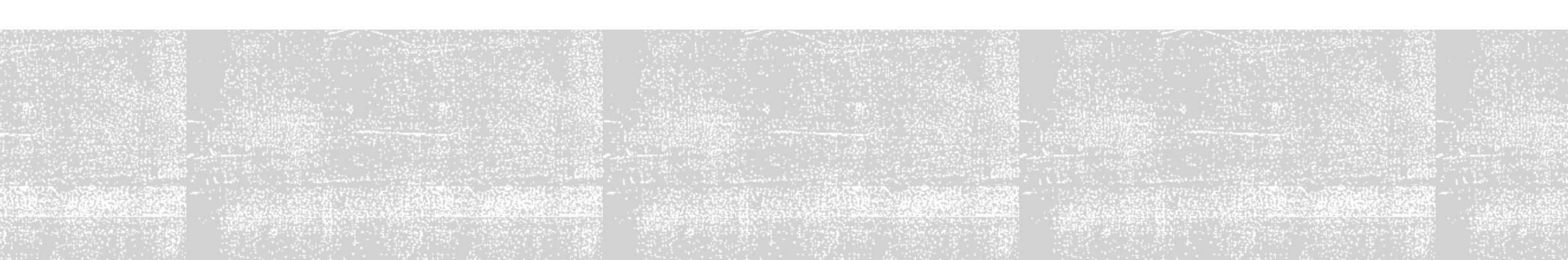

APA ITU GII?

- Yii2 framework menyertakan sebuah tool yang sangat powerful yang disebut Gii
- GII hanya aktif ketika kita aplikasi yang kita buat berada pada tahap development
- GII bisa diatur agar hanya dapat diakses dari IP tertentu

| Start the fun with the following code ger                                                                           | erators:                                                                                                    |                                                                                                    |
|----------------------------------------------------------------------------------------------------|----------------------------------------------------------------------------------------------------|----------------------------------------------------------------------------------------------------|
| Model Generator                                                                                                    | CRUD Generator                                                                                                    | Controller Generator                                                                                                    |
| This generator generates an ActiveRecord class for the specified database table.                                    | This generator generates a controller and views that<br>implement CRUD (Create, Read, Update, Delete)<br>operations for the specified data model.<br>Start » | This generator helps you to quickly generate a new controller class, one or several controller actions and their corresponding views. |
| Form Generator                                                                                                    | Module Generator                                                                                                    | Extension Generator                                                                                                    |
| This generator generates a view script file that displays<br>a form to collect input for the specified model class. | This generator helps you to generate the skeleton code<br>needed by a Yii module.                                                                            | This generator helps you to generate the files needed<br>a Yii extension.                                                             |
| Start »                                                                                                    | Start »                                                                                                    | Start »                                                                                                    |

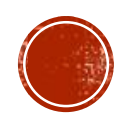

#### KEAMANAN GII

- Secara default, GII dapat diakses hanya dari localhost saja
- Untuk membuat GII dapat diakses dari IP lain selain localhost dan untuk menambahkan password lakukan langkah berikut ini:
  - Buka file config\web.php
  - Tambahkan kode berikut ini didalamnya: \$config['modules']['gii'] = [ 'class' => 'yii\gii\Module',
     'allerne dIDe' => ['107.0.0.1' init' 100.100.170
    - 'allowedIPs' => ['127.0.0.1', '::1', '192.168.0.\*', '192.168.178.20'],
  - ];

```
if (YII_ENV_DEV) {
    // configuration adjustments for 'dev' environment
    $config['bootstrap'][] = 'debug';
    $config['modules']['debug'] = 'yii\debug\Module';
    $config['bootstrap'][] = 'gii';
    $config['modules']['gii'] = 'yii\gii\Module';
    $config['modules']['gii'] = [
        'class' => 'yii\gii\Module',
        'allowedIPs' => ['127.0.0.1', '::1', '192.168.0.*', '192.168.178.20'],
    ];
}
```

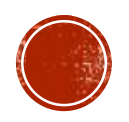

#### FUNGSI GII

- Anda dapat mengakses GII dari <u>http://localhost/basic/web/gii</u>
- Gii mempunyai fungsi:
  - Men-generate Model
  - Men-generate Controller
  - Membuat fungsi CRUD (Create, Update, Delete)
  - Men-generate Form, Module, dan extension

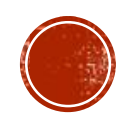

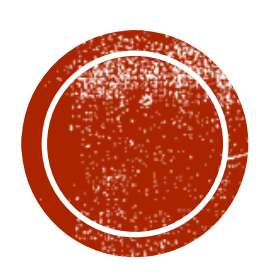

## **EXTENSION**

#### YII2 EXTENSION

- Terdapat banyak developer yang telah membuat extension untuk Yii2
- Extension berfungsi untuk meningkatkan kemampuan Yii2 framework tanpa harus banyak menulis kode program
- Cara termudah untuk mencari extension adalah melalui Google

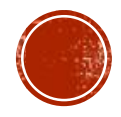

#### MENAMBAHKAN EXTENSION

- Jika anda menggunakan Composer untuk menginstall Yii2, penambahan extension menjadi sangat mudah
- Untuk menambahkan extension, lakukan langkah2 berikut ini:
  - Buka file composer.json
  - Tambahkan kode yang telah disertakan oleh pembuat extension
  - Jalankan perintah berikut ini di command prompt:

"php composer.phar update --prefer-dist"

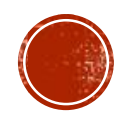

#### KARTIK SELECT2 EXTENSION

| 🕦 (1) WhatsAp 🗴 🚷 how to use 🕴 🗙 👣 How To: Rec 🗴 🥌 Berita Hari Ir 🗴 🔛 Welcome to 🖙 😵 yil2 extensio 🗴 📿 ka                                                                                                    | syauq) — • ×                                                                                                    |                      |
|----------------------------------------------------------------------------------------------------|----------------------------------------------------------------------------------------------------|----------------------|
| ← → C 🗎 GitHub, Inc. [US] https://github.com/kartik-v/yii2-widget-select2                                                                                                    |                                                                                                    |                      |
| yii2-widget-select2                                                                                                    |                                                                                                    |                      |
| stable       v2.0.2       license       BSD-3-Clause       downloads       82.39 k       downloads       12.29 k this month       downloads       528 today         This is the Select2 widget and a Yii 2 enhanced wrapper for the Select2 jQuery plugin. This input widget a jQuery based replacement for select boxes. It supports searching, remote data sets, and infinite scroll of results. The widget is specially styled for Bootstrap 3 and offers a few enhancements not available in source plugin. The widget allows graceful degradation to a normal HTML select or text input, if the brows | rt is<br>lling<br>(1) WhatsAp x S how to use v x How To: Rec x Serita Hari Ir x Welcome to v x S yii2 extensio x O kartik-                                                                                                    | vlyii2- x            |
| does not support JQuery.                                                                                                    | ← → C 🖀 GitHub, Inc. [US] https://github.com/kartik-v/yii2-widget-select2                                                                                                    | Ø ₫ ☆ ፆ ƒ? ≡         |
| NOTE: This extension is a sub repo split of yii2-widgets. The split has been done since 08-Nov-2014 to allow developers to install this specific widget in isolation if needed. One can also use the extension the previous way with the whole suite of yii2-widgets.                                                                                                    | The preferred way to install this extension is through composer. Check the composer json for this extension's requirements and dependencies. Read this web tip /wiki on setting the minimum-stability settings for your application's composer json. | ·                    |
|                                                                                                    | To install, either run                                                                                                    |                      |
|                                                                                                    | \$ php composer.phar require kartik-v/yii2-widget-select2 "@dev"                                                                                                    | I                    |
| Composer-Setup.exe 🔹 🍯 xampp-win32-5.5.27,exe 👻 🗃 xampp-win32-5.6.11exe 👻                                                                                                    | or add                                                                                                    |                      |
|                                                                                                    | "kartik-v/yii2-widget-select2": "@dev"                                                                                                    |                      |
|                                                                                                    | to the require Section of your composer.json file.                                                                                                    |                      |
|                                                                                                    | I steet Release                                                                                                    | · ·                  |
|                                                                                                    | 👸 Composer-Setup.exe 🔻 🍯 xampp-win32-5.5.27exe 🔻 🗃 xampp-win32-5.6.11exe 🔻                                                                                                    | Show all downloads × |

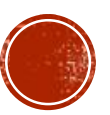

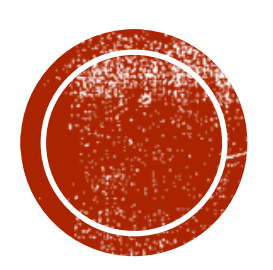

# O TERIMA KASIH